# UT04: Instalación y configuración de cortafuegos - 1) – Configuración cortafuegos firewall (router soho).

Nombre: Francisco Jesús García – Uceda Díaz - Albo

Curso: 2º ASIR.

# Índice

| Introducción                                                                                                    | . 2       |
|----------------------------------------------------------------------------------------------------|-----------|
| 1. CONFIGURACIÓN CORTAFUEGOS "FIREWALL" (ROUTER SOHO)                                                                                                    | . 2       |
| I). Configura un router firewall utilizando los simuladores correspondientes:                                                                               | . 2       |
| a) Router Linksys:                                                                                                    | . 2       |
| b) Router TP-LINL:                                                                                                    | . 4       |
| II) Elaborar un pequeño informe de las posibilidades que ofrece el firewall del router adsl qu<br>utilizas en CASA. Demuestra alguna de sus funcionalidades | ue<br>. 7 |
| Conclusión                                                                                                    | . 9       |

# Introducción

En esta práctica aprenderemos a configurar mediante emuladores y nuestro router de casa las distintas opciones que encontramos en los router SOHO las configuraciones de cortafuegos.

# 1. CONFIGURACIÓN CORTAFUEGOS "FIREWALL" (ROUTER SOHO).

## I). Configura un router firewall utilizando los simuladores correspondientes:

#### a) Router Linksys:

El escogido ha sido el DLINK de clase: Link.

#### Vamos a Security $\rightarrow$ Firewall.

ui.linksys.com/WRTU54G-TM/1.00.16.Radius/Firewall.htm

| LINKSYS®<br>A Division of Cisco Systems, Inc. |          |                     |                |                 |                               | Firmware Ver          | sion : v1.00.16.Radius |
|-----------------------------------------------|----------|---------------------|----------------|-----------------|-------------------------------|-----------------------|------------------------|
|                                               |          |                     |                | Wireles         | ss-G Router with 2            | Phone Ports           | WRTU54G-TM             |
| Security                                      | Setup    | Wireless            | Security       | Access Restrict | Applications<br>ions & Gaming | Administration        | Status                 |
|                                               | Firewall | I VPN               |                |                 |                               |                       |                        |
| Firewall                                      |          |                     |                |                 |                               | Firewall Prot         | tection : Enable or    |
|                                               | Firew    | all Protection :    | Enable 🔘       | Disable         |                               | disable the S<br>More | PI firewall.           |
| Block WAN Requests                            | •        | Block Anonymous I   | nternet Reques | ts              |                               |                       |                        |
|                                               |          | Filter Multicast    |                |                 |                               |                       |                        |
|                                               |          | Filter Internet NAT | Redirection    |                 |                               |                       |                        |
|                                               |          | Filter IDENT(Port 1 | 13)            |                 |                               |                       |                        |
|                                               |          |                     |                |                 |                               |                       | CISCO SYSTEMS          |
|                                               |          |                     | 5              | Save Settings   | Cancel Changes                |                       | ավիստուլիստ            |

Podemos bloquear las respuestas anónimas, filtrar el multicast, la redirección NAT... No hay muchas opciones a escoger, por ello, cogeré uno más nuevo.

| ui.linksys.com/WRTU54G-TM/1.00.16.Radius/Fi | rewall.htm |                       |                |                     |                          |                |                          |
|---------------------------------------------|------------|-----------------------|----------------|---------------------|--------------------------|----------------|--------------------------|
| A Division of Cisco Systems, Inc.           |            |                       |                |                     |                          | Firmware Ve    | ersion : v1.00.16.Radius |
|                                             |            |                       |                | Wireless-G          | Router with 2            | Phone Ports    | WRTU54G-TM               |
| Security                                    | Setup      | Wireless              | Security       | Access Restrictions | Applications<br>& Gaming | Administration | Status                   |
|                                             | Firewall   | VPN                   |                |                     |                          |                |                          |
| Firewall                                    |            |                       |                |                     |                          | Firewall Pro   | otection : Enable or     |
|                                             | Firev      | vall Protection : 🦲   | Enable 🔘       | Disable             |                          | More           | or i mewan.              |
| Block WAN Requests                          | 1          | Block Anonymous Ir    | nternet Reques | its                 |                          |                |                          |
|                                             | 4          | Filter Multicast      |                |                     |                          |                |                          |
|                                             |            | Filter Internet NAT F | Redirection    |                     |                          |                |                          |
|                                             |            | Filter IDENT(Port 11  | 3)             |                     |                          |                |                          |
|                                             |            |                       |                |                     |                          |                | CISCO SYSTEMS            |
|                                             |            |                       |                |                     |                          |                |                          |
|                                             |            |                       |                | Save Settings Ca    | incel Changes            |                | hiiiiih                  |

He escogido uno más nuevo como es el WRT1900AC: Link.

| vallios a security. | Vamos | а | Security. |
|---------------------|-------|---|-----------|
|---------------------|-------|---|-----------|

| LINKSYS <sup>®</sup> Smart Wi-Fi | App Center Help Linksys12345 👻 Sign Out 👻                                                    |
|----------------------------------|----------------------------------------------------------------------------------------------|
|                                  |                                                                                              |
| Smart Wi-Fi Tools                | The Network Status Linksys Home Networking                                                   |
| া Network Map                    | Connected                                                                                    |
| Guest Access                     |                                                                                              |
| A Parental Controls              |                                                                                              |
| <b>Media Prioritization</b>      | 😨 Network Map 📓 💼 Guest Access 📓                                                             |
| Speed Test                       | Online devices: Guest Network is OFF: OFF                                                    |
| External Storage                 | Local 2 Network Name: Linksys12345-guest<br>all 0 Password: BeMyGuest<br>Currently: 0 Quests |
| Router Settings                  | + Add a Device                                                                               |
| Connectivity                     | A Parental Controls                                                                          |
| Troubleshooting                  | Parental Controls are OFF: OFF                                                               |
| S Wireless                       | Controlled devices: Media Prioritization is Off                                              |
| 🗑 Security                       | Prioritize devices                                                                           |
| OpenVPN Server                   |                                                                                              |
|                                  | External Storage                                                                             |

Podemos ver que las opciones no varían mucho, tenemos las mismas opciones como filtrar las respuestas anónimas, multicast, las redirecciones NAT o el ident... A diferencia del anterior podemos encontrar dos opciones más como es el IPv4 e IPv6 SPI Firewall. Podemos observar que en la misma pestaña tenemos las opciones de reenvío de puertos y DMZ como así las configuraciones de VPN Passthrough. Me ha gustado bastante esta interfaz más renovada y minimalista. Es bastante fácil de configurar.

| Firewall DMZ              | Apps and Gaming       |                       |                       |          |                    |
|---------------------------|-----------------------|-----------------------|-----------------------|----------|--------------------|
| irewall                   |                       | Internet filters      |                       |          |                    |
| IPv4 SPI firewall protect | tion <b>Z</b> Enabled | Filter anonymo        | ous Internet requests |          |                    |
| IPv6 SPI firewall protect | tion <b>I</b> Enabled | Filter multicast      |                       |          |                    |
| PN Passthrough            |                       | Filter Internet I     | NAT redirection       |          |                    |
| IPSec Passthrough         | Enabled               | ✓ Filter ident (Page) | ort 113)              |          |                    |
| PPTP Passthrough          | Enabled               |                       |                       |          |                    |
| L2TP Passthrough          | Enabled               |                       |                       |          |                    |
| Pv6 Port Service          | S                     |                       |                       |          |                    |
| Description               | Protocol              | IPv6 Address          | Allow                 | Enabled  |                    |
|                           |                       |                       |                       | Add ID.  | C Firewell Cottine |
|                           |                       |                       |                       | Add IPv6 | 3 Firewall Setting |

Página 3|9

# b) Router TP-LINL:

### El escogido para este apartado ha sido el WR840N v6: Link.

|                                                                                                    | Hogar > Exten                                                             | sión de Red > l             | Extensores de (                                                                                                    | Cobertura                                                                                                  |                                                                                                    |                                                                          |                                                                                     |
|----------------------------------------------------------------------------------------------------|---------------------------------------------------------------------------|-----------------------------|----------------------------------------------------------------------------------------------------|----------------------------------------------------------------------------------------------------|----------------------------------------------------------------------------------------------------|--------------------------------------------------------------------------|-------------------------------------------------------------------------------------|
|                                                                                                    | RE220                                                                     | RE300                       | RE190                                                                                                    | TL-WA850RE                                                                                                 | RE580D                                                                                                 | TL-WA890EA                                                               |                                                                                     |
|                                                                                                    | TL-WA855RE                                                                | TL-WA860RE                  | RE200                                                                                                    | TL-WA854RE                                                                                                 | RE205                                                                                                  | RE305                                                                    |                                                                                     |
|                                                                                                    | TL-WA830RE                                                                | RE350                       | RE360                                                                                                    | TL-WA730RE                                                                                                 | RE450                                                                                                  | RE210                                                                    |                                                                                     |
|                                                                                                    | RE650                                                                     | RE355                       | RE365                                                                                                    | RE590T                                                                                                    |                                                                                                    |                                                                          |                                                                                     |
|                                                                                                    | Hogar > Route                                                             | rs > Routers In             | alámbricos                                                                                                    |                                                                                                    |                                                                                                    |                                                                          |                                                                                     |
|                                                                                                    | Archer C5400X                                                             | Archer AX11000              | Archer AX50                                                                                                    | Archer AX6000                                                                                              | TL-WR841N                                                                                              | TL-WDR4900                                                               | I                                                                                   |
|                                                                                                    | TL-WR840N                                                                 | TL-WR940N                   | TL-WR1043N                                                                                                    | Archer C20                                                                                                 | Archer C50                                                                                             | Archer C60                                                               |                                                                                     |
|                                                                                                    | TL-WDR4300                                                                | Archer C1200                | TL-WDR3600                                                                                                    | TL-WDR3500                                                                                                 | Archer C7                                                                                              | TL-WR1043N                                                               | D                                                                                   |
|                                                                                                    | Archer C9                                                                 | Touch P5                    | Archer C2300                                                                                                    | Archer C2600                                                                                               | TL-WR842ND                                                                                             | Archer C3150                                                             | 0                                                                                   |
|                                                                                                    | Archer C3200                                                              | Archer C5400                | Archer C6                                                                                                    | TL-WR802N                                                                                                  | TL-WR810N                                                                                              | TL-WR741ND                                                               | )                                                                                   |
|                                                                                                    | TL-WR902AC                                                                | TL-WR740N                   | TL-WR720N                                                                                                    | Archer C2                                                                                                  | TL-WR710N                                                                                              | TL-WR702N                                                                |                                                                                     |
|                                                                                                    | TL-WR743ND                                                                | Archer C59                  | Archer C58                                                                                                    | Archer C25                                                                                                 | Archer C8                                                                                              |                                                                          |                                                                                     |
|                                                                                                    |                                                                           |                             |                                                                                                    |                                                                                                    |                                                                                                    |                                                                          |                                                                                     |
| (©)<br>(•)<br>(•)                                                                                                    | Garantia y Políticas de RMA<br>Simulador TP-Link<br>Centro de Códigos GPL | Mode                        | lo<br>elo:<br>be your model here (e.g., /<br>numerosas revisiones de                                                                       | Archer C7 or C7)                                                                                           |                                                                                                    |                                                                          |                                                                                     |
| (a)<br>(c)<br>(c)                                                                                                    | Garantía y Políticas de RMA<br>Simulador TP-Link<br>Centro de Códigos GPL | Too<br>Modd<br>Typ<br>Hay r | lo<br>elo:<br>uumerosas revisiones de<br>Dispositivo Ve                                                                                    | Archer C7 or C7) TL-WR840N rsión de Hardware V                                                             | ersión de Firmware                                                                                     | Working Mode                                                             | Idioma                                                                              |
| (8)<br>(1)<br>(1)<br>(1)                                                                                                    | Garantía y Politicas de RMA<br>Simulador TP-Link<br>Centro de Códigos GPL | Toc<br>Mode<br>Typ          | lo<br>elo:<br>humerosas revisiones de<br>Dispositivo Ve<br>TL-WR840N                                                                       | Archer C7 or C7)<br>TL-WR840N<br>rsión de Hardware V<br>V4                                                 | ersión de Firmware<br>161011                                                                           | Working Mode                                                             | <b>Idioma</b><br>English                                                            |
|                                                                                                    | Garantia y Politicas de RMA<br>Simulador TP-Link<br>Centro de Códigos GPL | Toc<br>Mode<br>Typ<br>Hay I | lo<br>slo:<br>e your model here (e.g., ,<br>numerosas revisiones de<br>Dispositivo Ve<br>TL-WR840N<br>TL-WR840N                            | Archer C7 or C7) TL-WR840N V4 V6 V6                                                                        | ersión de Firmware<br>161011<br>171220                                                                 | Working Mode<br>-<br>-                                                   | Idioma<br>English<br>English                                                        |
|                                                                                                    | Garantía y Políticas de RMA<br>Simulador TP-Link<br>Centro de Códigos GPL | Toc<br>Modd<br>Typ<br>Hay t | lo<br>elo:<br>e your model here (e.g., /<br>numerosas revisiones de<br>Dispositivo Ve<br>TL-WR840N<br>TL-WR840N                            | Archer C7 or C7) TL-WRB40N V4 V4 V6 V3                                                                     | ersión de Firmware<br>161011<br>171220<br>160718                                                       | Working Mode<br>-<br>-<br>-                                              | Idioma<br>English<br>English<br>English                                             |
|                                                                                                    | Garantía y Políticas de RMA<br>Simulador TP-Link<br>Centro de Códigos GPL | Nodd                        | lo<br>elo:<br>numerosas revisiones de<br>Dispositivo Ve<br>TL-WR840N<br>TL-WR840N<br>TL-WR840N<br>TL-WR840N                                | Archer C7 or C7) TL-WR840N V4 V6 V3 V5 V5                                                                  | ersión de Firmware<br>161011<br>171220<br>160718<br>170419                                             | Working Mode<br>-<br>-<br>-<br>-                                         | Idioma<br>English<br>English<br>English<br>English                                  |
|                                                                                                    | Garantía y Políticas de RMA<br>Simulador TP-Link<br>Centro de Códigos GPL | Mode                        | lo<br>slo:<br>ee your model here (e.g., /<br>numerosas revisiones de<br>Dispositivo Ve<br>TL-WR840N<br>TL-WR840N<br>TL-WR840N<br>TL-WR840N | Archer C7 or C7)           TL-WR840N           v6           v3           v5           v1                   | ersión de Firmware<br>161011<br>171220<br>160718<br>170419<br>130419                                   | Working Mode<br>-<br>-<br>-<br>-<br>-                                    | Idioma<br>English<br>English<br>English<br>English<br>English                       |
| <ul> <li>(a)</li> <li>(b)</li> <li>(c)</li> <li>(c)</li></ul> | Garantía y Políticas de RMA<br>Simulador TP-Link<br>Centro de Códigos GPL | Toc<br>Modd<br>Typ          | lo elo: e your model here (e.g., / humerosas revisiones de Dispositivo Ve TL-WR840N TL-WR840N TL-WR840N TL-WR840N TL-WR840N                | V         V           V4         V           V3         V5           V1         V2                         | ersión de Firmware<br>161011<br>171220<br>160718<br>170419<br>130419<br>150701                         | Working Mode<br>-<br>-<br>-<br>-<br>-<br>-<br>-<br>-                     | Idioma<br>English<br>English<br>English<br>English<br>English<br>English            |
| 8<br>(4)<br>(4)                                                                                                    | Garantía y Políticas de RMA<br>Simulador TP-Link<br>Centro de Códigos GPL | Toc<br>Modd<br>Typ<br>Hay t | lo elo: elo: umerosas revisiones de Dispositivo Ve TL-WR840N TL-WR840N TL-WR840N TL-WR840N TL-WR840N TL-WR840N TL-WR840N TL-WR840N         | V         V           v4         V           v3         v5           v1         v2           v6         v3 | ersión de Firmware<br>161011<br>171220<br>160718<br>170419<br>130419<br>150701<br>150701<br>171220(ES) | Working Mode<br>-<br>-<br>-<br>-<br>-<br>-<br>-<br>-<br>-<br>-<br>-<br>- | Idioma<br>English<br>English<br>English<br>English<br>English<br>English<br>english |

Vamos a Seguridad  $\rightarrow$  Seguridad Básica.

| Ptp-link                                         | Router inalá<br>No. De ModeloT | mbrico N 300Mbps WR840N<br>L-WR840N |                                                                                                    |                                                                                                    |
|--------------------------------------------------|--------------------------------|-------------------------------------|----------------------------------------------------------------------------------------------------|----------------------------------------------------------------------------------------------------|
| Estado                                           |                                |                                     |                                                                                                    |                                                                                                    |
| Configuración Rápida                             |                                | Operation (D) (since                |                                                                                                    | <br>Avuda de Seguridad Básica                                                                                                    |
| Modo de operación                                |                                | Segundad Basica                     |                                                                                                    | <br>Ruda confaurar las Confauraciones Rás                                                                                                    |
| Red                                              |                                |                                     |                                                                                                    | <br>Seguridad en esta página.                                                                                                    |
| Inalámbrico                                      |                                | Cortafuegos                         |                                                                                                    | <br>Cortafuegos - Aqui puede habilitar o desha                                                                                                    |
| Red para Invitados                               |                                | Habilitar el Cortafuence de SPI-    |                                                                                                    | <br>contatuegos del Router.                                                                                                    |
| DHCP                                             |                                | masiliar el contaidegus de Seri.    | that a second second second second second second second second second second second second second second second | <br><ul> <li>Contatuegos de SPI - SPI (Statetul<br/>Inspection - Inspección de Paquetes con</li> </ul>                                                                                                    |
| Transferencia<br>Seguridad<br>- Seguridad Básica | _                              | VPN                                 |                                                                                                    | <br>ayuda a prevenir ciber-ataques med<br>registro de más estados por sesión. Es<br>que el tráfico que pasa a través de la<br>cumpla con el protocolo. El cortafuegor<br>está habilitado de manera predetermir<br>los ajustes de fábrica. Si desea que h |
| - Seguridad Avanzada                             |                                | Transferencia de PPTP:              | <ul> <li>Habilitar</li> </ul>                                                                                   | <br>computadoras en la LAN estén expu                                                                                                    |
| - Administración Local                           |                                | Transferencia de L2TP:              | Habilitar      Deshabilitar                                                                                     | <br>VPN - Transferencia de VPN debe ser babi                                                                                                    |
| - Administración Remota                          |                                | Transferencia de IP/Sec.            | <ul> <li>Habiitar U Deshabiitar</li> </ul>                                                                      | <br>desea permitir que los túneles VPN que usan pr                                                                                                    |
| Controles Parentales                             |                                |                                     |                                                                                                    | <br>vern pasen a traves del Router.                                                                                                    |
| Control de Acceso                                |                                | ALC                                 |                                                                                                    | <br>PPTP. EI PPTP (Point-to-Point T                                                                                                    |
| Enrutamiento Avanzado                            |                                | ALG                                 |                                                                                                    | <br>permite que el PPP (Protocolo de                                                                                                    |
| Control de Ancho de Banda                        |                                | FTP ALG:                            | <ul> <li>Habilitar</li> <li>Deshabilitar</li> </ul>                                                             | <br>Punto) sea tunelizado a través de una<br>Para permitir que los túneles de PPTP p                                                                                                    |
| Enlace de IP y MAC                               |                                | TFTP ALG:                           | <ul> <li>Habilitar </li> <li>Deshabilitar</li> </ul>                                                            | <br><ul> <li>el Router, dar clic en Habilitar.</li> <li>Transferencia de L2TP - El L2TP (La</li> </ul>                                                                                                    |
| DNS Dinámico                                     |                                | H323 ALG:                           | Habilitar      Deshabilitar                                                                                     | <br>Tunneling Protocol - Protocolo de Túnel<br>Dos) es el método usado para hab                                                                                                    |
| IPv6                                             |                                | SIP ALG:                            | Habilitar      Deshabilitar                                                                                     | <br>sesiones Punto a Punto a través de Int<br>el nivel de Cana 2. Para permitir que los                                                                                                    |
| Herramientas del Sistema                         |                                | RISPALS:                            | <ul> <li>Habiitar U Deshabiitar</li> </ul>                                                                      | <br>de L2TP pasen por el Router, dar                                                                                                    |
| Finalizar Sesión                                 |                                |                                     |                                                                                                    | <br>Transferencia de IPSec - IPSec     Protocol security Securidad de Prote                                                                                                    |
|                                                  |                                |                                     | Guardar                                                                                                    | Internet) es un conjunto de protocio<br>asegurar comunicaciones privadas, se<br>través de las redes de IP (internet P<br>Protocolo de Internet), mediante el<br>servicios de securidad cristocráfico                                                     |
|                                                  |                                |                                     |                                                                                                    | Página 4                                                                                                    |

Podemos ver que tenemos opciones para habilitar o deshabilitar el cortafuegos, las VPN o el ALG como estuvimos viendo. Por defecto todos están habilitado.

| Ptp-link Router in No. De Moo | alámbrico N 300Mbps WR840N<br>eloTL-WR840N                                 |
|-------------------------------|----------------------------------------------------------------------------|
| Estado                        |                                                                            |
| Configuración Rápida          | Seguridad Básica                                                           |
| Modo de operación             |                                                                            |
| Red                           | Outstan                                                                    |
| Inalámbrico                   | Cortatuegos                                                                |
| Red para Invitados            | Habilitar el Cortafuegos de SPI:                                           |
| DHCP                          |                                                                            |
| Transferencia                 |                                                                            |
| Seguridad                     | VPN                                                                        |
| - Seguridad Básica            | Transferencia de PPTP: <ul> <li>Habilitar</li> <li>Deshabilitar</li> </ul> |
| - Seguridad Avanzada          | Transferencia de L2TP: <ul> <li>Habilitar</li> <li>Deshabilitar</li> </ul> |
| - Administración Local        | Transferencia de IPSec: 💿 Habilitar 🔘 Deshabilitar                         |
| - Administración Remota       |                                                                            |
| Controles Parentales          |                                                                            |
| Control de Acceso             | ALG                                                                        |
| Enrutamiento Avanzado         | ETP ALG:                                                                   |
| Control de Ancho de Banda     | TETP ALG:   Habilitar  TETP ALG:                                           |
| Enlace de IP y MAC            | H323 ALG:   Habilitar Deshabilitar                                         |
| DNS Dinámico                  | SIP ALG:                                                                   |
| IPv6                          | RTSP ALG:                                                                  |
| Herramientas del Sistema      | 1                                                                          |
| Finalizar Sesión              |                                                                            |
|                               | Guardar                                                                    |

En Seguridad  $\rightarrow$  Seguridad Avanzada, tenemos más opciones del Firewall para configurar. Podemos habilitar protección contra ataques DoS como ICMP Flood, TCP-SYN-Flood o UDP-Flood. También podemos habilitar protección contra la interfaz WAN para que esta no permita respuestas a los pings recibidos.

| Estado         Configuración Rápida         Modo de operación         Red         Inalámbrico         Inalámbrico         DHCP         Transferencia         Seguridad Básica         • Seguridad Básica         • Seguridad Avanzada         • Administración Local         • Administración Local         Control de Acceso         Enrutamiento Avanzado         Control de Ancho de Banda         Ence de IP y MAC         DNS Dinàmico         IPvé         Haramientas del Sistema         Finalizar Sesión                                                                                                    |                           | Router inalámbrico N 300Mbps WR840N<br>No. De ModeloTL-WR840N          |
|----------------------------------------------------------------------------------------------------|---------------------------|------------------------------------------------------------------------|
| Configuración Ràpida         Modo de operación         Red         Inalámbrico         Red para Invitados         DHCP         Transferencia         Seguridad Básica         - Seguridad Avanzada         - Administración Local         - Administración Renota         Control de Acceso         Control de Acceso         Enrutamiento Avanzado         Control de Ancho de Banda         Enciac de IP y MAC         DNS Dinàmico         IPré6         Herramientas del Sistema         Finalizar Sesión                                                                                                    | Estado                    |                                                                        |
| Modo de operación       Seguridad Avanzada         Red       Inalámbrico         Red para Invitados       Protección de DoS: @ Habilitar @ Deshabilitar         DHCP       Inhalitar Filtrado de Ataque de ICMP-Flood         Transferencia       Inhalitar Elitrado de Ataque de UDP-Flood         Seguridad Básica       Inhalitar el Filtrado de Ataque de UDP-Flood (Umbral de Paquetes/degundo)         - Seguridad Avanzada       Inhalitar Elitrado de Ataque de UDP-Flood (Umbral de Paquetes/degundo)         - Administración Local       Inhalitar Elitrado de Ataque de TCP-SYN-Flood (5-3800): 500 paquetes/segundo         - Administración Remota       Prohibir los Paquetes Ping desde el puerto de WAN         Control de Ancho de Banda       Prohibir los Paquetes Ping desde el puerto de UAN         Enricace de IP y MAC       Guardar         DNS Dinàmico       Ipví6         Herramientas del Sistema       Finalizar Sesión                                                                                                    | Configuración Rápida      |                                                                        |
| Red         Inalambrico         Red para Invitados         DHCP         Transferencia         Seguridad Basica         - Seguridad Manzada         - Administración Local         - Administración Remota         Controles Parentales         Control de Ancho de Banda         Enlace de IP y MAC         DNS Dnamico         IPv6         Herramlentas del Sistema         Finalizar Sesión                                                                                                    | Modo de operación         | Seguridad Avanzada                                                     |
| Inaliambrico       Protección de DoS: @ Habilitar © Deshabilitar         Red para Invitados <ul> <li>Habilitar Filtrado de Ataque de ICMP-Flood</li> <li>Umbral de Paquetes ICMP-Flood (5-3600); 50 paquetes/segundo</li> <li>Seguridad Basica</li> <li>Seguridad Avanzada</li> <li>Administración Local</li> <li>Administración Remota</li> </ul> <li>Controles Parentales</li> <li>Control de Acceso</li> <li>Prohibir los Paquetes Ping desde el puerto de LAN</li> <li>Prohibir los Paquetes Ping desde el puerto de LAN</li> <li>Guardar Lista de Host de DOS Bioqueada</li> <li>Itada de Host de DOS Bioqueada</li> <li>Finalizar Sesión</li>                                                                                                    | Red                       |                                                                        |
| Red para Invitados       Habilitar Filtrado de Ataque de ICMP-Flood         DHCP       Umbral de Paquetes ICMP-Flood (5-3600); 50 paquetes/segundo         Transferencia       Habilitar el Filtrado de Ataque de UDP-Flood         - Seguridad Básica       Umbral de Paquetes de UDP-Flood (5-3600); 500 paquetes/segundo         - Seguridad Avanzada       Habilitar Filtrado de Ataque de TCP-SYN-Flood         - Administración Local       Habilitar Filtrado de Ataque de TCP-SYN-Flood         - Administración Remota       Prohibir los Paquetes de TCP-SYN-Flood         Controles Parentales       Prohibir los Paquetes Ping desde el puerto de WAN         Control de Ancho de Banda       Prohibir los Paquetes Ping desde el puerto de LAN         Entace de IP y MAC       Guardar       Lista de Host de DOS Bioqueada         DNS Dinámico       IPv6       Finalizar Sesión       Finalizar Sesión                                                                                                    | Inalámbrico               | Protección de DoS: <ul> <li>Habilitar</li> <li>Deshabilitar</li> </ul> |
| DHCP       Indianial Finiadua de Praquetes (CMP-Flood (5-3600):       60       paquetes/segundo         Transferencia       Umbral de Paquetes (CMP-Flood (5-3600):       60       paquetes/segundo         - Seguridad Básica       Umbral de Paquetes de UDP-Flood (5-3600):       500       paquetes/segundo         - Seguridad Vanazada       - Administración Local       - Habilitar Filtrado de Ataque de TCP-SYN-Flood       - Material Filtrado de Ataque de TCP-SYN-Flood         - Administración Remota       Imbral de Paquetes de UDP-Sinod (5-3600):       50       paquetes/segundo         Controles Parentales       Imbral de Paquetes de UDP-Sinod (5-3600):       50       paquetes/segundo         Control de Acceso       Imbral de Paquetes Ping desde el puerto de UAN       Prohibir los Paquetes Ping desde el puerto de LAN         Entace de IP y MAC       Guardar       Lista de Host de DOS Bioqueada         DNS Dinámico       IPv6       Finalizar Sesión         Finalizar Sesión       Finalizar Sesión       Finalizar Sesión                                                                                                    | Red para Invitados        | Habilitar Elitrado de Ataque de ICNIP Elood                            |
| Transferencia       Image: Control de Acaque de UDP-Flood         Seguridad Basica       Imabilitar el Filtrado de Ataque de UDP-Flood         Seguridad Avanzada       Imabilitar el Filtrado de Ataque de UDP-Slood (5-3600): 500 paquetes/segundo         - Administración Local       Imabilitar Filtrado de Ataque de TCP-SYN-Flood         - Administración Remota       Imabilitar Filtrado de Ataque de TCP-SYN-Flood         Control de Acceso       Imabilitar Filtrado de Ataque de TCP-SYN-Flood (5-3600): 500 paquetes/segundo         Enrutamiento Avanzado       Imabilitar Plitrado de Ataque de TCP-SYN-Flood (5-3600): 500 paquetes/segundo         Control de Acceso       Imabilitar Plitrado de Ataque de TCP-SYN-Flood (5-3600): 500 paquetes/segundo         Enrutamiento Avanzado       Imabilitar Plitrado de Ataque de Ipuerto de WAN         Control de Ancho de Banda       Imabilitar Plitrado de Ataque de Ipuerto de LAN         Intramiento       Guardar       Lista de Host de DOS Bioqueada         Invo6       Imabilitar Sistema       Imabilitar Sistema         Finalizar Sesión       Imabilitar Sistema       Imabilitar Sistema | DHCP                      | Umbried in adduce de comercia in tod                                   |
| Seguridad          Habilitar el Filtrado de Ataque de UDP-Flood          - Seguridad Bàsica          Umbral de Paquetes de UDP-Flood (5-3600): 500 paquetes/segundo          - Administración Cocal          Habilitar Filtrado de Ataque de TCP-SYN-Flood          - Administración Remota          Controles Parentales          Control de Acceso          Prohibir los Paquetes Ping desde el puerto de UAN          Enrutamiento Avanzado          Control de Ancho de Banda          Enlace de IP y MAC          DNS Dinámico          IPv6          Herramientas del Sistema          Finalizar Sesión          Finalizar Sesión                                                                                                    | Transferencia             | harden en en en en en en en en en en en en e                           |
| - Seguridad Básica     Umbral de Paquetes de UDP-Flood (5~3600):     500 paquetes/segundo       - Administración Local     Habilitar Filtrado de Ataque de TCP-SYN-Flood     Umbral de Paquetes de UCP-SYN-Flood (5~3600):     50 paquetes/segundo       - Administración Local     Whoral de Paquetes de TCP-SYN-Flood (5~3600):     50 paquetes/segundo       - Administración Local     Prohibir los Paquetes de TCP-SYN-Flood (5~3600):     50 paquetes/segundo       - Administración Local     Prohibir los Paquetes de TCP-SYN-Flood (5~3600):     50 paquetes/segundo       - Control de Anceso     Prohibir los Paquetes Ping desde el puerto de WAN     Prohibir los Paquetes Ping desde el puerto de LAN       - Control de Ancho de Banda     Prohibir los Paquetes Ping desde el puerto de LAN     Guardar     Lista de Host de DOS Bloqueada       - IPv6     IPv6     Ista de Host de DOS Bloqueada     Ista de Host de DOS Bloqueada     Ista de Host de DOS Bloqueada                                                                                                    | Seguridad                 | Habilitar el Filtrado de Ataque de UDP-Flood                           |
| • Seguridad Avanzada       - Administración Local         • Administración Local       - Maministración Exercisa         • Administración Remota       I Habilitar Filtrado de Ataque de TCP-SYN-Flood         Controles Parentales       Prohibir los Paquetes de TCP-SYN-Flood (5-3600): 50 paquetes/segundo         Control de Acceso       Prohibir los Paquetes Ping desde el puerto de WAN         Enrutamiento Avanzado       Prohibir los Paquetes Ping desde el puerto de LAN         Control de Ancho de Banda       Guardar       Lista de Host de DOS Bloqueada         IPvo6       Herramientas del Sistema       Finalizar Sesión                                                                                                    | - Seguridad Básica        | Umbral de Paquetes de UDP-Flood (5~3600) : 500 paquetes/segundo        |
| - Administración Local     Industrat instactó e Vital de Calueto e Interiore       - Administración Local     Umbral de Paquetes de TCP-SYN-Flood (5-3600)       Controles Parentales     Imbral de Paquetes de TCP-SYN-Flood (5-3600)       Control de Acceso     Imbral de Paquetes Ping desde el puerto de WAN       Enrutamiento Avanzado     Imbral de Paquetes Ping desde el puerto de LAN       Control de Ancho de Banda     Imbral de Paquetes Ping desde el puerto de LAN       Enlace de IP y MAC     Imbral de Paquetes Ping desde el puerto de LAN       DNS Dinámico     Imbral de Sistema       Finalizar Sesión     Imbral de Sistema                                                                                                    | - Seguridad Avanzada      | Habilitar Eiltrado de Ataque de TCP.SVN.Elood                          |
| - Administración Remota       Sinistración Remota         Controles Parentales       Image: Control de Acceso         Control de Acceso       Prohibir los Paquetes Ping desde el puerto de WAN         Prohibir los Paquetes Ping desde el puerto de UAN         Control de Ancho de Banda         Enlace de IP y MAC         DNS Dinámico         IPv6         Herramientas del Sistema         Finalizar Sesión                                                                                                    | - Administración Local    | I initial initial de maguela de l'of services                          |
| Controles Parentales               Prohibir los Paquetes Ping desde el puerto de WAN                                                                                                    | - Administración Remota   |                                                                        |
| Control de Acceso        Prohibir los Paquetes Ping desde el puerto de LAN        Enrutamiento Avanzado        Control de Ancho de Banda         Control de Ancho de Banda        Guardar       Lista de Host de DOS Bioqueada       Ista de Host de DOS Bioqueada          DNS Dinàmico        IPv6       Herramientas del Sistema       Finalizar Sesión                                                                                                    | Controles Parentales      | ✓ Prohibir los Paquetes Ping desde el puerto de WAN                    |
| Enrutamiento Avanzado<br>Control de Ancho de Banda<br>Enlace de IP y MAC<br>DNS Dinámico<br>IPv6<br>Herramientas del Sistema<br>Finalizar Sesión                                                                                                    | Control de Acceso         | Prohibir los Paquetes Ping desde el puerto de LAN                      |
| Control de Ancho de Banda<br>Enlace de IP y MAC<br>DNS Dinámico<br>IPv6<br>Herramientas del Sistema<br>Finalizar Sesión                                                                                                    | Enrutamiento Avanzado     |                                                                        |
| Enlace de IP y MAC<br>DNS Dinámico<br>IPv6<br>Herramientas del Sistema<br>Finalizar Sesión                                                                                                    | Control de Ancho de Banda | Guardar Lista de Host de DOS Bloqueada                                 |
| DNS Dinámico<br>IPv6<br>Herramientas del Sistema<br>Finalizar Sesión                                                                                                    | Enlace de IP y MAC        |                                                                        |
| IPv6<br>Herramientas del Sistema<br>Finalizar Sesión                                                                                                    | DNS Dinámico              |                                                                        |
| Herramientas del Sistema<br>Finalizar Sesión                                                                                                    | IPv6                      |                                                                        |
| Finalizar Sesión                                                                                                    | Herramientas del Sistema  |                                                                        |
|                                                                                                    | Finalizar Sesión          |                                                                        |

#### Ahora, vamos a Seguridad → Administración Local.

Podemos configurar la administración local, si habilitamos únicamente a un PC para administración local este PC será el único capaz de acceder a administrar el router en su configuración interna de forma local en la misma red.

| Ptp-link No. De M         | inalambrico N 300Mbps WR840N<br>lodelo TL-WR840N                                                                   |
|---------------------------|----------------------------------------------------------------------------------------------------|
| Estado                    |                                                                                                    |
| Configuración Rápida      | -                                                                                                    |
| Modo de operación         | Administración Local                                                                                               |
| Red                       |                                                                                                    |
| Inalámbrico               | Beglas de Administración                                                                                           |
| Red para Invitados        | <ul> <li>Todo Las PCs en la LAN tienen permitido acceder a la Utilidad a través de Internet del Router</li> </ul>  |
| DHCP                      | Únicamente las PCs listadas pueden navegar en la páginas web integradas para realizar las tareas del Administrador |
| Transferencia             | MAC:                                                                                                    |
| Seguridad                 | La Dirección MAC de su PC: 74:D4:35:A1:0C:CB Configurar                                                            |
| - Seguridad Básica        |                                                                                                    |
| - Seguridad Avanzada      |                                                                                                    |
| - Administración Local    | Guardar                                                                                                    |
| - Administración Remota   |                                                                                                    |
| Controles Parentales      |                                                                                                    |
| Control de Acceso         |                                                                                                    |
| Enrutamiento Avanzado     |                                                                                                    |
| Control de Ancho de Banda |                                                                                                    |
| Enlace de IP y MAC        |                                                                                                    |
| DNS Dinámico              |                                                                                                    |
|                           |                                                                                                    |

Por último, vamos a *Seguridad*  $\rightarrow$  *Administración Remota*. Configurando esta opción podemos habilitar que equipos de fuera de la red (internet) puedan acceder al router a configurar el router.

| Rout                      | er inalámbrico N 300Mbps WR840N                                                     |
|---------------------------|-------------------------------------------------------------------------------------|
|                           | Modelo TL-WR840N                                                                    |
| Estado                    |                                                                                     |
| Configuración Rápida      |                                                                                     |
| Modo de operación         | Administracion Remota                                                               |
| Red                       |                                                                                     |
| Inalámbrico               | Puerto de Administración a través de Internet: 80                                   |
| Red para Invitados        | Dirección IP de Administración Remota: 0.0.0.0 (Ingresar 255.255.255.255 para todo) |
| DHCP                      |                                                                                     |
| Transferencia             |                                                                                     |
| Seguridad                 | Guardar                                                                             |
| - Seguridad Básica        |                                                                                     |
| - Seguridad Avanzada      |                                                                                     |
| - Administración Local    |                                                                                     |
| - Administración Remota   |                                                                                     |
| Controles Parentales      |                                                                                     |
| Control de Acceso         |                                                                                     |
| Enrutamiento Avanzado     |                                                                                     |
| Control de Ancho de Banda |                                                                                     |
| Enlace de IP y MAC        |                                                                                     |
| DNS Dinámico              |                                                                                     |
| IPv6                      |                                                                                     |
| Herramientas del Sistema  |                                                                                     |
| Finalizar Sesión          |                                                                                     |

II) Elaborar un pequeño informe de las posibilidades que ofrece el firewall del router adsl que utilizas en CASA. Demuestra alguna de sus funcionalidades.

| ₩ HG8245H                      |                                                                                                    |                         |                                            |                          |  |  |  |  |  |  |
|--------------------------------|----------------------------------------------------------------------------------------------------|-------------------------|--------------------------------------------|--------------------------|--|--|--|--|--|--|
| HUAWEI Status WA               | N LAN IPV6 WLAN S                                                                                                    | ecurity Forward Rules   | Network Application System Tools           | i                        |  |  |  |  |  |  |
| IP Filter Configuration        | Security > IP Filter Configu                                                                                                    | ration                  |                                            |                          |  |  |  |  |  |  |
| MAC Filter Configuration       |                                                                                                    |                         |                                            |                          |  |  |  |  |  |  |
| WLAN MAC Filter Configuration  | WLAN MAC Filter Configuration On this page, you can configure WAN-to-LAN filter to prohibit some IP addresses in the WAN from accessing the LAN. |                         |                                            |                          |  |  |  |  |  |  |
| Parental Control Configuration |                                                                                                    |                         |                                            |                          |  |  |  |  |  |  |
| Device Access Control          | Enable IP Filter:                                                                                                    | (Device forwarding perf | ormance will deteriorate if the IP filteri | ng function is enabled.) |  |  |  |  |  |  |
|                                | Filter Mode:                                                                                                    | Whitelist 🔻             |                                            |                          |  |  |  |  |  |  |
|                                |                                                                                                    |                         |                                            | New Delete               |  |  |  |  |  |  |
|                                | Rule name                                                                                                    | Protocol Direction      | LAN-side IP Address                        | WAN-side IP Address      |  |  |  |  |  |  |
|                                |                                                                                                    |                         |                                            |                          |  |  |  |  |  |  |
|                                |                                                                                                    |                         |                                            |                          |  |  |  |  |  |  |

Mi router ofrece distintas configuraciones para cortafuegos. Vamos a la pestaña Security.

La primera pestaña de configuración de *Security* es *IP Filter Configuration*. Aquí podremos configurar para prohibir distintas IP dentro de la LAN.

| <b>HG82</b>                    | 45H                          |                                 |                                            |                            |  |  |  |  |  |  |  |
|--------------------------------|------------------------------|---------------------------------|--------------------------------------------|----------------------------|--|--|--|--|--|--|--|
| HUAWEI Status WA               | AN LAN IPv6 WLAN S           | ecurity Forward Rules           | Network Application System Tools           | i                          |  |  |  |  |  |  |  |
| IP Filter Configuration        | Security > IP Filter Configu | ration                          |                                            |                            |  |  |  |  |  |  |  |
| MAC Filter Configuration       |                              |                                 |                                            |                            |  |  |  |  |  |  |  |
| WLAN MAC Filter Configuration  | On this page, you can o      | configure WAN-to-LAN filter to  | prohibit some IP addresses in the W        | AN from accessing the LAN. |  |  |  |  |  |  |  |
| Parental Control Configuration |                              |                                 |                                            |                            |  |  |  |  |  |  |  |
| Device Access Control          | Enable IP Filter:            | (Device forwarding performance) | ormance will deteriorate if the IP filteri | ng function is enabled.)   |  |  |  |  |  |  |  |
|                                | Filter Mode:                 | Whitelist <b>T</b>              |                                            |                            |  |  |  |  |  |  |  |
|                                |                              |                                 |                                            | New Delete                 |  |  |  |  |  |  |  |
|                                | Rule name                    | Protocol Direction              | LAN-side IP Address                        | WAN-side IP Address        |  |  |  |  |  |  |  |
|                                |                              |                                 |                                            |                            |  |  |  |  |  |  |  |
|                                |                              |                                 |                                            |                            |  |  |  |  |  |  |  |

En MAC Filter podemos bloquear o permitir únicamente 'x' MAC Address.

| HG824                          | 5H                           |                             |                         |                      | Logout     |
|--------------------------------|------------------------------|-----------------------------|-------------------------|----------------------|------------|
| HUAWEI Status WAN              | LAN IPv6 WLAN                | ecurity Forward Rules       | Network Application     | System Tools         |            |
| IP Filter Configuration        | Security > MAC Filter Config | guration                    |                         |                      |            |
| MAC Filter Configuration       |                              |                             |                         |                      |            |
| WLAN MAC Filter Configuration  | On this page, you can c      | onfigure MAC filter to proh | ibit some PCs from acce | essing the Internet. |            |
| Parental Control Configuration |                              |                             |                         |                      |            |
| Device Access Control          | Enable MAC Filter:           |                             |                         |                      |            |
|                                | Filter Mode:                 | Blacklist V                 |                         |                      |            |
|                                |                              |                             |                         |                      | New Delete |
|                                |                              |                             | Source MAC Ad           | dress                |            |
|                                |                              |                             |                         |                      |            |
|                                |                              |                             |                         |                      |            |
|                                |                              |                             |                         |                      |            |

En WLAN MAC Filter es lo mismo que el anterior, pero para la red inalámbrica.

| <b>W</b> HG824                 | 15H                                      |                                                          | Logout     |
|--------------------------------|------------------------------------------|----------------------------------------------------------|------------|
| HUAWEI Status WAN              | N LAN IPv6 WLAN Security For             | ward Rules Network Application System Tools              |            |
| IP Filter Configuration        | Security > WLAN MAC Filter Configuration | 1                                                        |            |
| MAC Filter Configuration       |                                          |                                                          |            |
| WLAN MAC Filter Configuration  | On this page, you can configure MAC      | filter to prohibit some PCs from accessing the Internet. |            |
| Parental Control Configuration |                                          |                                                          |            |
| Device Access Control          | Enable WLAN MAC Filter:                  |                                                          |            |
|                                | Filter Mode:                             | Blacklist V                                              |            |
|                                |                                          |                                                          |            |
|                                |                                          |                                                          | New Delete |
|                                | SSID Index                               | Source MAC Address                                       |            |
|                                |                                          |                                                          |            |
|                                |                                          |                                                          |            |

En Parental Control Configuration podremos configurar el control parental.

| HG824                          | ISH                     |                                         |                                         | Logout                            |
|--------------------------------|-------------------------|-----------------------------------------|-----------------------------------------|-----------------------------------|
| HUAWEI Status WAI              | N LAN IPv6 WLA          | N Security Forward Rules Ne             | etwork Application System Tools         |                                   |
| IP Filter Configuration        | Security > Parental (   | Control Configuration                   |                                         |                                   |
| MAC Filter Configuration       | On this page, you       | can set Internet access restrictions to | o allow your kids to use the Internet s | afely without direct supervision. |
| WLAN MAC Filter Configuration  | Parental control a      | allows you to set the times when your   | kids can use the Internet and which w   | ebsites they can access.          |
| Parental Control Configuration | Overview   Ter          | mplate   Statistics                     |                                         | <u>Help</u>                       |
| Device Access Control          | Apply on all dependence | evices 💿 Apply on specified devices     | ;                                       |                                   |
|                                |                         |                                         |                                         | New Delete                        |
|                                |                         | Device                                  | Description                             | Binding Templates                 |
|                                |                         |                                         |                                         |                                   |
|                                |                         |                                         |                                         |                                   |

Podemos activar o desactivar que los equipos WIFI no accedan a las páginas con en *Devices Access Control.* 

|                                             | HG82     | 245                                                                       | 45H                                                  |         |         |            |               |              |         |              |  | Logout |
|---------------------------------------------|----------|---------------------------------------------------------------------------|------------------------------------------------------|---------|---------|------------|---------------|--------------|---------|--------------|--|--------|
| HUAWEI                                      | Status V | WAN I                                                                     | LAN                                                  | IPv6    | WLAN    | Security   | Forward Rules | Network Appl | ication | System Tools |  |        |
| IP Filter Configuration                     | 'n       | Se                                                                        | ecurity                                              | > Devic | ce Acce | ss Control |               |              |         |              |  |        |
| MAC Filter Configura                        | ation    |                                                                           |                                                      |         |         |            |               |              |         |              |  |        |
| WLAN MAC Filter Co                          |          | On this page, you can enable or disable permissions to access the device. |                                                      |         |         |            |               |              |         |              |  |        |
| Parental Control Configuration WiFi Service |          |                                                                           |                                                      |         |         |            |               |              |         |              |  |        |
| Device Access Control                       |          |                                                                           | Enable devices on the WiFi-side to access web pages: |         |         |            |               |              |         |              |  |        |
|                                             |          | Apply Cancel                                                              |                                                      |         |         |            |               |              |         |              |  |        |
|                                             |          |                                                                           |                                                      |         |         |            |               |              |         |              |  |        |

Mi router es un poco triste para esta configuración, no hay ni botón para activar o desactivar firewall ni otras opciones como hemos visto de protegerse contra ataques DOS. Lo que si he visto, podemos activar el log del Firewall en *System Tool*  $\rightarrow$  *Firewall log*.

|                      | HG8        | <b>324</b> ! | 5H                           |                                          |                                   |            |              |         |             |            |           |              |       |                 | Logout |
|----------------------|------------|--------------|------------------------------|------------------------------------------|-----------------------------------|------------|--------------|---------|-------------|------------|-----------|--------------|-------|-----------------|--------|
| HUAWEI               | Status     | WAN          | LAN                          | IPv6                                     | WLAN                              | Security   | Forward      | Rules   | Network     | Applicatio | on Sy     | stem Tool    | ls    |                 |        |
| Reboot               |            | 5            | System                       | Tools >                                  | <ul> <li>Firewall</li> </ul>      | Log        |              |         |             |            |           |              |       |                 |        |
| Configuration File   |            |              |                              |                                          |                                   |            |              |         |             |            |           |              |       |                 |        |
| Restore Default Con  | figuration |              | On                           | this pag                                 | ge, you ca                        | an configu | ire, downlo  | ad, and | query a fir | ewall log. |           |              |       |                 |        |
| Maintenance          |            |              |                              |                                          |                                   |            |              |         |             |            |           |              |       |                 |        |
| User Log             |            |              | Enal                         | ble Fire                                 | wall Log:                         | U (        | (If enabled, | device  | forwarding  | performan  | ce will t | be deteriora | ated) |                 |        |
| Firewall Log         |            |              |                              |                                          |                                   |            |              |         |             |            |           |              |       | New             | Delete |
| One-Click Diagnosis  | ;          |              |                              |                                          | Log Ru                            | ile Status | ;            |         | Log         | Access Di  | rection   |              |       | Log Rule Action |        |
| ONT Authentication   |            |              |                              |                                          |                                   |            |              |         |             |            |           |              |       |                 |        |
| Advanced Power Ma    | nagement   |              | Dowr                         | nload a                                  | nd View L                         | Logs       |              |         |             |            |           |              |       |                 |        |
| Modify Login Passw   | ord        |              | Dow                          | nload L                                  | og File                           |            |              |         |             |            |           |              |       |                 |        |
| Indicator Status Man | agement    |              | Manu                         | ufacture                                 | r:Huawei                          | Technolo   | gies Co., L  | td;     |             |            |           |              |       |                 |        |
| Open Source Softwa   | ire Notice |              | Seria<br>IP:10<br>HWV<br>SWV | IINumbo<br>.212.8<br>(er:494.<br>(er:V3R | er:485754<br>79;<br>B;<br>017C10S | 436EDF1    | 1080;        |         |             |            |           |              |       |                 |        |

No hay ninguna configuración más en el router para configurar entorno a los cortafuegos, un poco triste la verdad.

# Conclusión

La práctica ha sido útil para aprender sobre las distintas configuraciones que tienen los router en relación a los cortafuegos. No solo he podido ver como se configura el cortafuegos en un router Linksys o TP-LINK si no también en nuestro router de casa, aunque este sea muy escaso. La práctica como introducción al cortafuegos está bastante bien, que mejor que verlo en real y con emuladores para ver las distintas opciones que pueden ofrecer los router sobre esto.